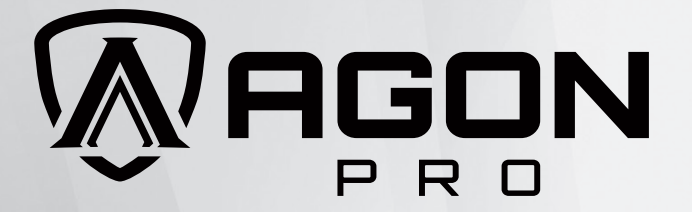

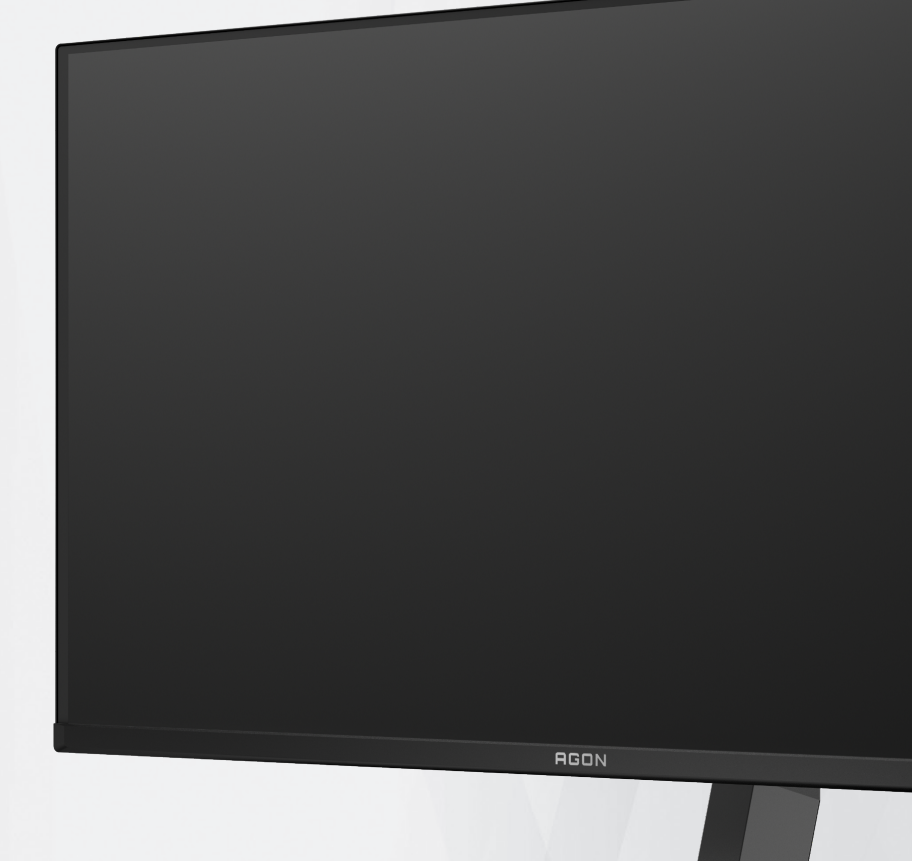

## Korisnički priručnik za OLED monitor AG326UD

Na temelju karakteristika OLED proizvoda, preporučuje se održavanje zaslona u skladu sa zahtjevima u uputama za korisnike kako bi se smanjio rizik od generiranja zadržavanja slike.

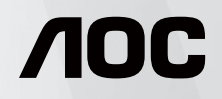

www.aoc.com ©2024AOC.All Rights Reserved Version: A00

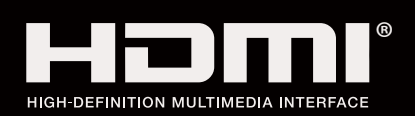

| Sigurnost                                     | 1  |
|-----------------------------------------------|----|
| Nacionalne konvencije                         | 1  |
| Napajanje                                     | 2  |
| Instalacija                                   |    |
| Čišćenje                                      | 4  |
| Ostalo                                        | 5  |
| Priprema                                      | 6  |
| Sadržaj pakiranja                             | 6  |
| Postavite stalak i bazu                       | 7  |
| Podešavanje kuta gledanja                     |    |
| Priključivanje monitora                       | 9  |
| Pričvrščenje zidnog nosača                    |    |
| Funkcija Adaptive-Sync                        | 11 |
| HDR                                           |    |
| Prilagođavanje                                |    |
| Prečaci                                       |    |
| Vodič za tipke OSD (izbornik)                 |    |
| OSD Setting (OSD postavke)                    |    |
| Game Setting (Podešavanje za igre)            |    |
| Luminance (Osvjetljenje)                      |    |
| PIP Setting (Podešavanje slike u slici (PIP)) |    |
| Color Setup (Podešavanje boja)                |    |
| Audio                                         |    |
| Light FX                                      |    |
| OLED Care/Extra (Dodatno)                     |    |
| OSD Setup (Podešavanje OSD)                   |    |
| LED indikator                                 |    |
| Rješavanje problema                           |    |
| Tehnički podaci                               |    |
| Opći podaci                                   |    |
| Podešeni režimi prikaza                       |    |
| Raspored kontakata                            |    |
| Uključi i radi                                |    |

# Sigurnost

### Nacionalne konvencije

Sljedeća potpoglavlja opisuju konvencije znakovlja koje se koristi u ovom dokumentu.

#### Napomene, mjere opreza i upozorenja

Kroz cijeli ovaj vodič, odlomci teksta mogu biti pridodani određenoj ikoni i ispisani u kosom ili naglašenom fontu. Ovi odlomci se napomene, mjere opreza i upozorenja i oni se koriste na ovaj način:

### V

NAPOMENA: NAPOMENA ukazuje na važnu informaciju koja vam pomaže da bolje koristite svoj računalni sustav.

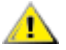

**OPREZ:** MJERA OPREZA ukazuje na moguću opasnost od oštećivanja hardvera ili gubitka podataka te vas upućuje kako da izbjegnete problem.

### Δ

**UPOZORENJE:** UPOZORENJE ukazuje na moguću tjelesnu ugroženost i upućuje vas kako da je izbjegnete. Neka upozorenja mogu se pojaviti u alternativnim oblicima i ne moraju biti pridodana ikonama. U takvim slučajevima nadležna tijela vlasti propisuju posebni način upozorenja.

### Napajanje

Monitor se smije napajati samo iz izvora napajanja koji je naveden na natpisnoj pločici. Ako niste sigurni koji vrstu napajanja imate doma, potražite savjet trgovca ili lokalne elektrodistribucije.

Monitor je opremljen tropolnim utikačem s uzemljenjem koji posjeduje treći kontakt (uzemljenje). Ovaj utikač odgovara samo za utičnicu s uzemljenjem kao zaštitom od dodirnog napona. Ako utičnica na odgovara tropolnom utikaču, kvalificirani električar mora izvršiti instalaciju ispravne utičnice ili morate koristiti adapter za uzemljenje. Nemojte onesposobiti sigurnosnu namjenu zaštitnog utikača.

Izvucite utikač uređaja iz utičnice za vrijeme nevremena s grmljavinom ili ako uređaj nećete koristiti u dužem vremenskom periodu. Ovim ćete zaštititi monitor od oštećenja koja mogu nastati od prenaponskih udarnih valova.

Nemojte preopterećivati razdjelnike i produžne kablove. Preopterećenje može dovesti do požara ili električnog udara.

Kako biste osigurali zadovoljavajući rad, monitor koristite samo s UL računalima koja imaju odgovarajuće utičnice s oznakom 100 - 240 V, min. 5 A.

🛕 Zidna utičnica mora se ugraditi u blizini uređaja i pristup do nje mora biti lak.

### Instalacija

Nemojte postavljati monitor na nestabilna kolica, stalak tronožac, nosač ili stol. Ako dođe do pada monitora, to može dovesti ozljeđivanja osoba i izazvati ozbiljna oštećenja uređaja. Koristite samo kolica, postolje, tronožac, nosač ili stol koji preporučuje proizvođač ili se prodaje uz ovaj proizvod. Slijedite upute proizvođača za ugradnju proizvoda te koristite dodatnu opremu za postavljanje koju je preporučio proizvođač. Proizvod na kolicima pomičite oprezno.

Nikad ne gurajte predmete u proreze na kućištu monitora. Može oštetiti dijelove kruga i tako prouzročiti požar ili električni udar. Nikad ne izlijevajte tekućine po monitoru.

🕂 Nemojte prednji dio uređaja stavljati na pod.

Ako želite monitor postaviti na policu ili zid, koristite se priborom za ugradnju koji je odobrio proizvođač i slijedite odgovarajuće upute.

Ostavite nešto prostora oko monitora kao što je ispod prikazano. U protivnom će cirkulacija zraka biti nedovoljna te stoga pregrijavanje može dovesti do požara ili oštećenja monitora.

Da ne dođe do mogućih oštećenja, primjerice, do odljepljivanja ploče od okvira, pazite da se monitor ne nagne za više od -5 stupnjeva prema dolje. Ako se prekorači maksimalni kut nagiba od -5 stupnjeva prema dolje, oštećenja monitora neće biti obuhvaćena jamstvom.

Dolje pogledajte podatke o preporučenim područjima za ventilaciju oko monitora kad monitor montirate na zid ili na stalak:

#### Ugrađeno na postolju

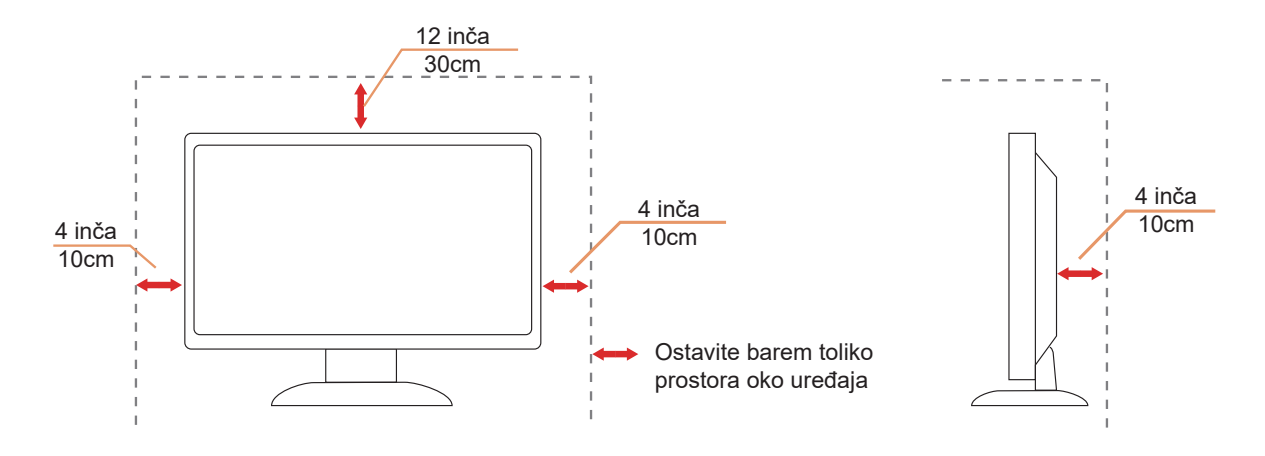

## Čišćenje

Redovito čistite ormarić mekom, vodom navlaženom krpom.

Prilikom čišćenja koristite krpu od mekog pamuka ili mikrovlakana. Krpa mora biti malo vlažna, odnosno gotovo suha, ne dopustite ulazak tekućine u kućište.

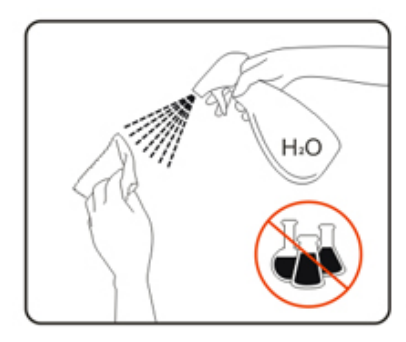

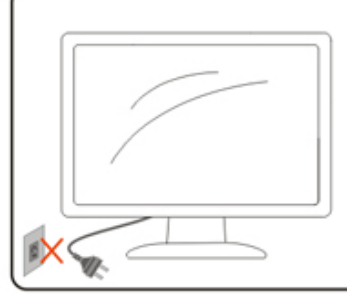

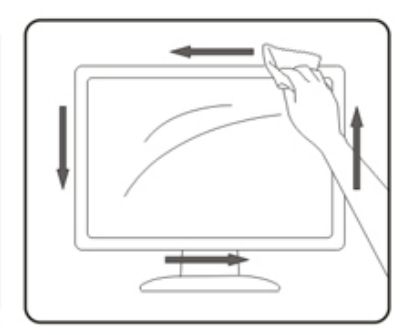

Isključite prije čišćenja kabel za napajanje iz električne utičnice.

### Ostalo

Ako se iz proizvoda širi čudan miris, zvuk ili dim, ODMAH isključite utikač iz utičnice za napajanje i pozovite servisni centar.

Pripazite da ventilacijski otvori ne budu zaklonjeni stolom ili zastorom.

OLED monitor nemojte za vrijeme rada izlagati jakim vibracijama ili udarcima.

🕂 Ne udarajte i ne ispuštajte monitor prilikom rada ili prijenosa.

Na temelju karakteristika OLED proizvoda, ne preporučuje se neprekidna upotreba ovog proizvoda duže od četiri sata. Proizvod se koristi brojnim tehnologijama kako bi se uklonila mogućnost zadržavanja slike. Pojedinosti potražite u uputama za "Održavanje zaslona".

# Priprema

### Sadržaj pakiranja

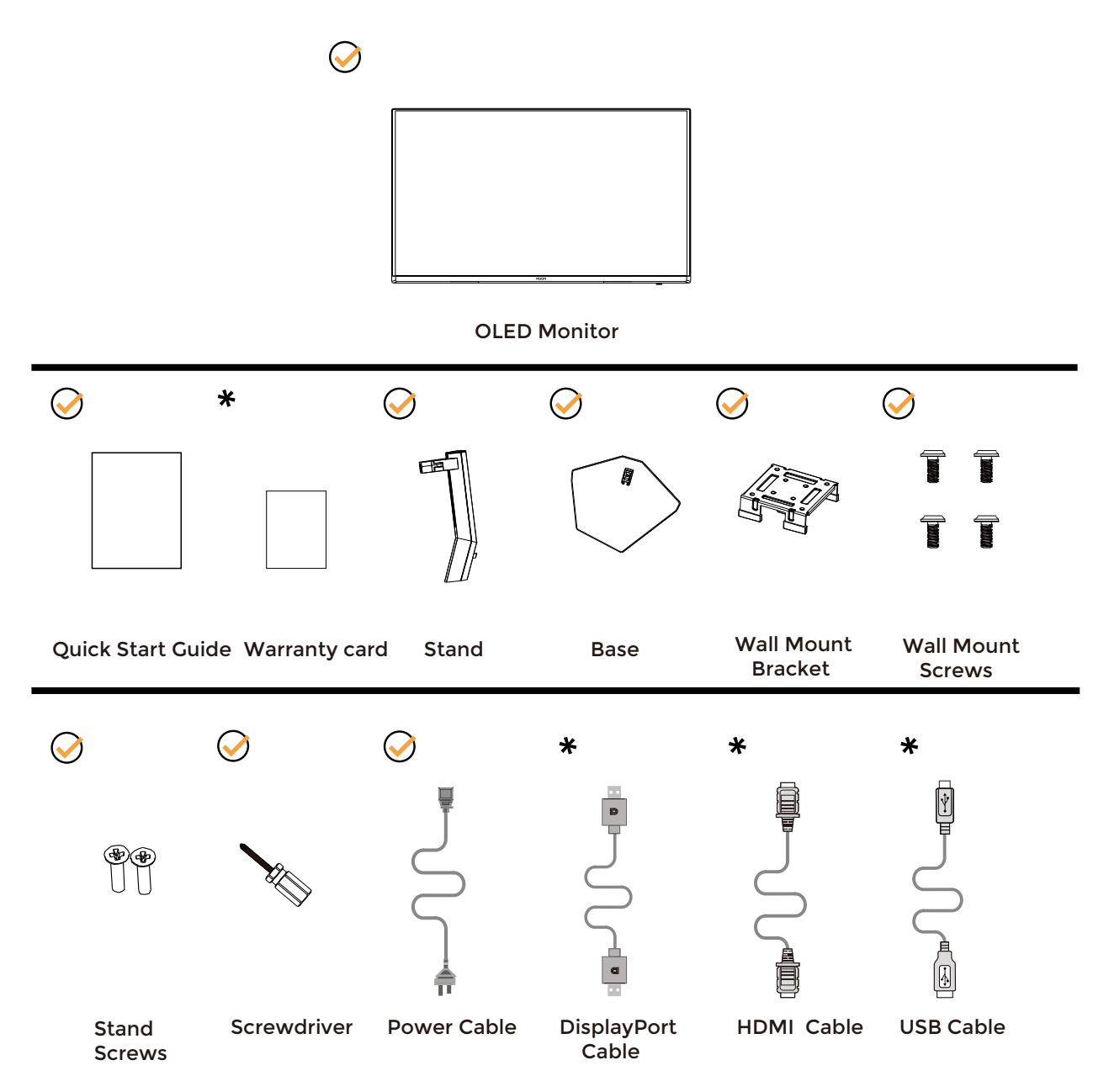

+ Svi signalni kabeli se ne isporučuju za sve zemlje i regije. Potvrdu potražite u lokalnoj trgovini ili u AOC zastupništvu.

### Postavite stalak i bazu

Bazu postavite ili uklonite u skladu sa sljedećim koracima.

Postavljanje:

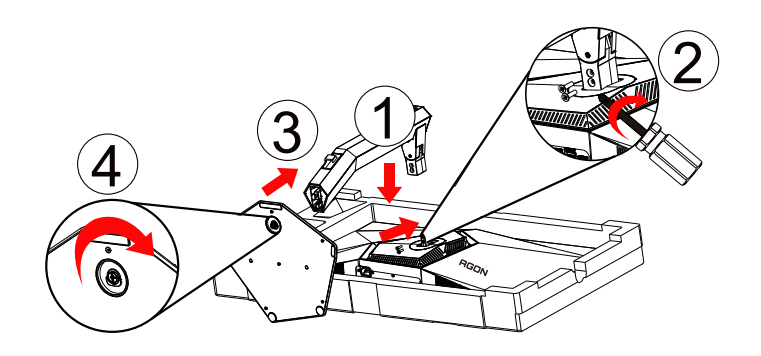

Skidanje:

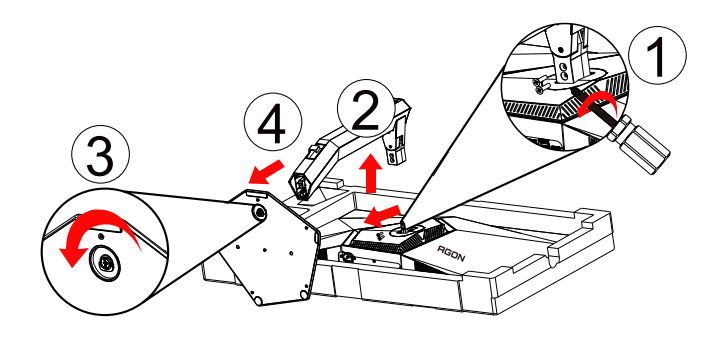

### Podešavanje kuta gledanja

Za optimalno gledanje preporučuje se gledanje potpuno sprijeda u monitor, zatim podešavanje kuta monitora prema vlastitim željama.

Držite stalak tako da ne prevrnete monitor pri podešavanju kuta monitora. Monitor možete podešavati kako je dolje navedeno:

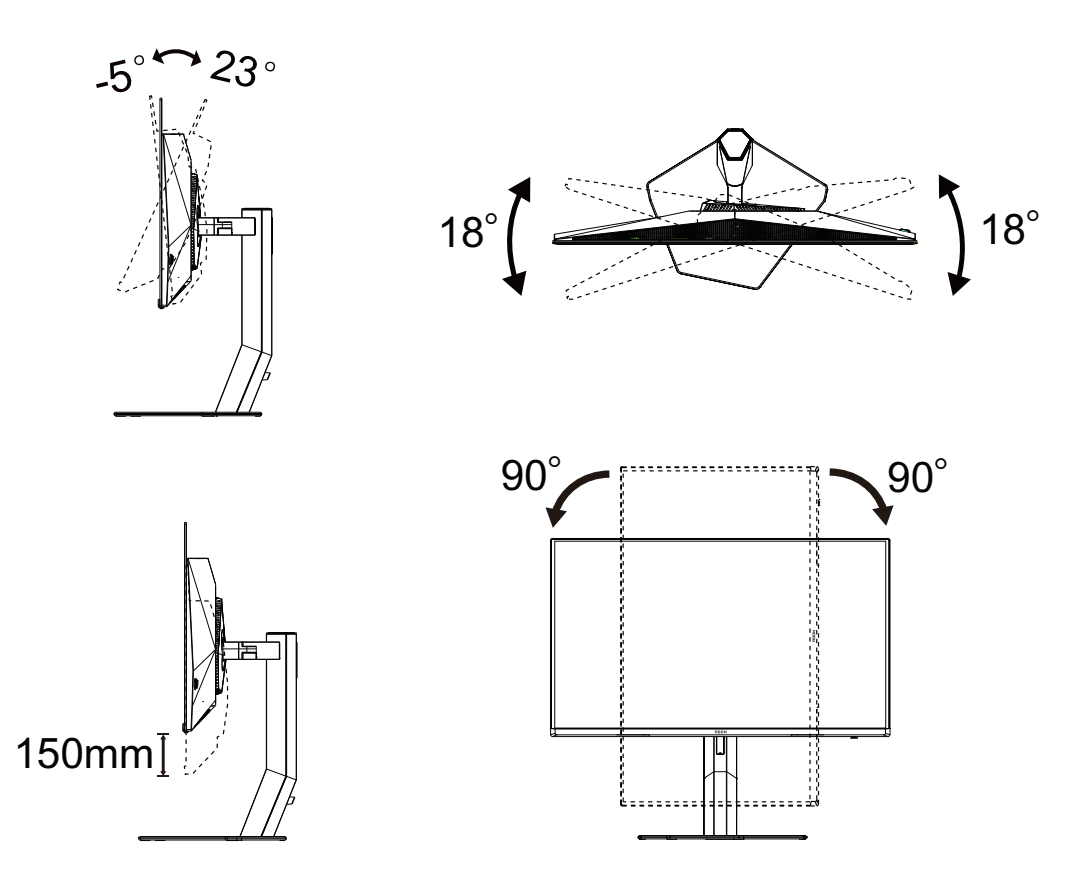

### WAPOMENA:

Ne dodirujte OLED zaslon pri promjeni kuta monitora. Time možete slomiti ili oštetiti OLED ekran.

#### Upozorenje:

- 1. Da ne dođe do mogućih oštećenja zaslona kao što je odljepljivanje ploče, pazite da se monitor ne nagne za više od -5 stupnjeva prema dolje.
- 2. Ne pritišćite zaslon prilikom podešavanja kuta monitora. Držite samo za okvir.

### Priključivanje monitora

Priključivanje kabela na stražnjoj strani monitora:

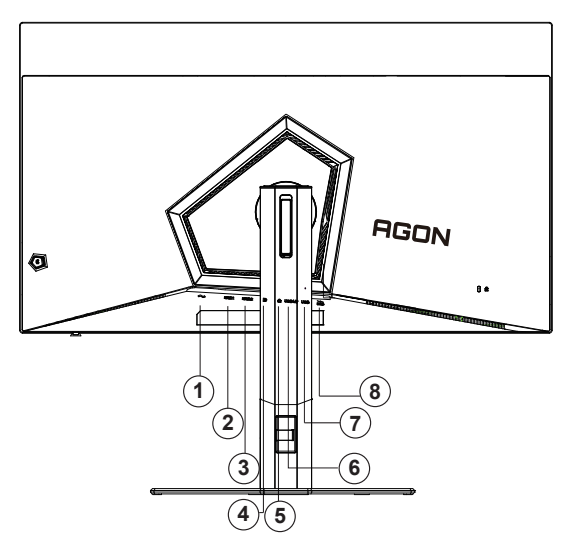

- 1. Napajanje
- 2. HDMI1
- 3. HDMI2
- 4. DisplayPort
- 5. Slušalice
- 6. USB3.2 Gen1 ulaz
- 7. USB3.2 Gen1 priključak x2
- 8. USB3.2 Gen1 priključak + brzo punjenje x1

#### Priključivanje na računalo

- 1. Kabel za napajanje čvrsto ukopčajte sa stražnje strane monitora.
- 2. Isključite računalo i iskopčajte kabel za napajanje.
- 3. Priključite signalni kabel monitora na video priključak na računalu.
- 4. Ukopčajte kabel za napajanje računala i monitora u obližnju utičnicu.
- 5. Uključite računalo i monitor.

Ako monitor prikazuje sliku, instalacija je dovršena. Ako na monitoru nema slike, pogledajte poglavlje Rješavanje problema.

Zbog zaštite opreme, uvijek isključite računalo i OLED monitor prije međusobnog povezivanja.

### Pričvrščenje zidnog nosača

Pripreme za postavljanje zidnog nosača

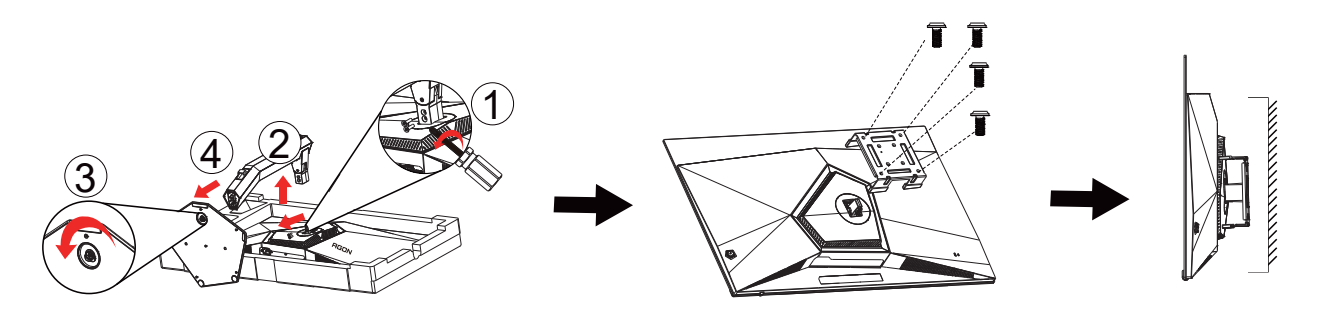

ove korake:

1. Skinite osnovu.

2. Slijedite upute proizvođača za sastavljanje zidnog nosača.

3. Postavite zidni nosač na stražnju stranu monitora. Centrirajte otvore na na zidnom nosaču s otvorima na stražnjoj strani monitora.

4. Umetnite 4 vijka u otvore i pritegnite ih.

5.Ponovno spojite kablove. U korisničkim uputama koje ste dobili uz zidni nosač, potražite upute za ugradnju zidnog nosača na zid.

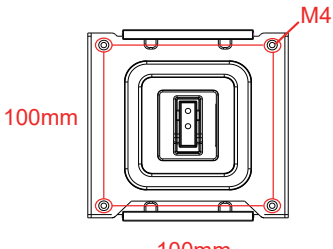

100mm

Specifikacija vijaka za vješanje na zid: M4\*(12+X) mm (X=debljina nosača za zidnu ugradnju)

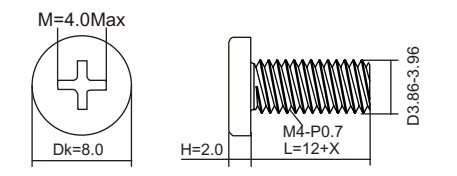

Wapomena: rupe za vijke nisu dostupne na svim VESA kompatibilnim modelima; molimo provjerite kod svojeg lokalnog prodavača ili na AOC-ovom prodajnom odjelu.

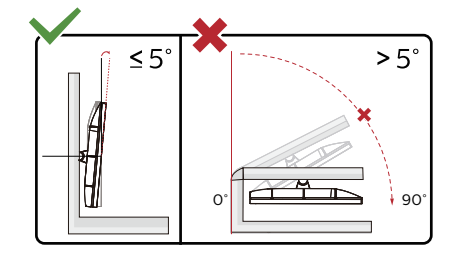

\* Dizajn zaslona može se razlikovati od prikazanog.

Upozorenje

- 1. Da ne dođe do mogućih oštećenja zaslona kao što je odljepljivanje ploče, pazite da se monitor ne nagne za više od -5 stupnjeva prema dolje.
- 2. Ne pritišćite zaslon prilikom podešavanja kuta monitora. Držite samo za okvir.

### Funkcija Adaptive-Sync

- 1. Funkcija Adaptive-Sync (Adaptivna sinkronizacija) radi s DisplayPort/HDMI
- 2. Kompatibilna grafička kartica: Preporučeni popis pronađite u nastavku, a možete i provjeriti na adresi www.AMD.com

#### Grafičke kartice

- Radeon™ RX Vega series
- Radeon™ RX 500 series
- Radeon™ RX 400 series
- Radeon™ R9/R7 300 series (osim R9 370/X, R7 370/X, R7 265)
- Radeon<sup>™</sup> Pro Duo (2016)
- Radeon™ R9 Nano series
- Radeon™ R9 Fury series
- Radeon<sup>™</sup> R9/R7 200 series (osim R9 270/X, R9 280/X)

#### Procesori

- AMD Ryzen<sup>™</sup> 7 2700U
- AMD Ryzen™ 5 2500U
- AMD Ryzen<sup>™</sup> 5 2400G
- AMD Ryzen<sup>™</sup> 3 2300U
- AMD Ryzen<sup>™</sup> 3 2200G
- AMD PRO A12-9800
- AMD PRO A12-9800E
- AMD PRO A10-9700
- AMD PRO A10-9700E
- AMD PRO A8-9600
- AMD PRO A6-9500
- AMD PRO A6-9500E
- AMD PRO A12-8870
- AMD PRO A12-8870E
- AMD PRO A10-8770
- AMD PRO A10-8770E
- AMD PRO A10-8750B
- AMD PRO A8-8650B
- AMD PRO A6-8570
- AMD PRO A6-8570E
- AMD PRO A4-8350B
- AMD A10-7890K
- AMD A10-7870K
- AMD A10-7850K
- AMD A10-7800
- AMD A10-7700K
- AMD A8-7670K
- AMD A8-7650K
- AMD A8-7600
- AMD A6-7400K

### HDR

Kompatibilno s ulaznim signalima u HDR10 formatu.

Zaslon može automatski aktivirati HDR funkciju ako su uređaj za reprodukciju i sadržaj kompatibilni. Više informacija o kompatibilnosti uređaja i sadržaja zatražite od proizvođača uređaja i dobavljača sadržaja. Odaberite "ISKLJUČENO" za HDR funkciju kada nema potrebe za automatskim aktiviranjem funkcije.

Napomena:

- 1. Za DisplayPort/HDMI sučelje u verzijama sustava WIN10 nižima (starijima) od V1703.
- 2. Dostupno je samo HDMI sučelje i DisplayPort sučelje ne može raditi s V1703 verzijom sustava WIN10.
- 3. Postavke zaslona:
- a. Razlučivost zaslon postavljena je na 3840 × 2160, a HDR je unaprijed postavljan na UKLJUČENO.
- b. Nakon ulaska u aplikaciju, najbolji HDR efekt može se postići kada se razlučivost promijeni na 3840 × 2160 (ako je dostupna).

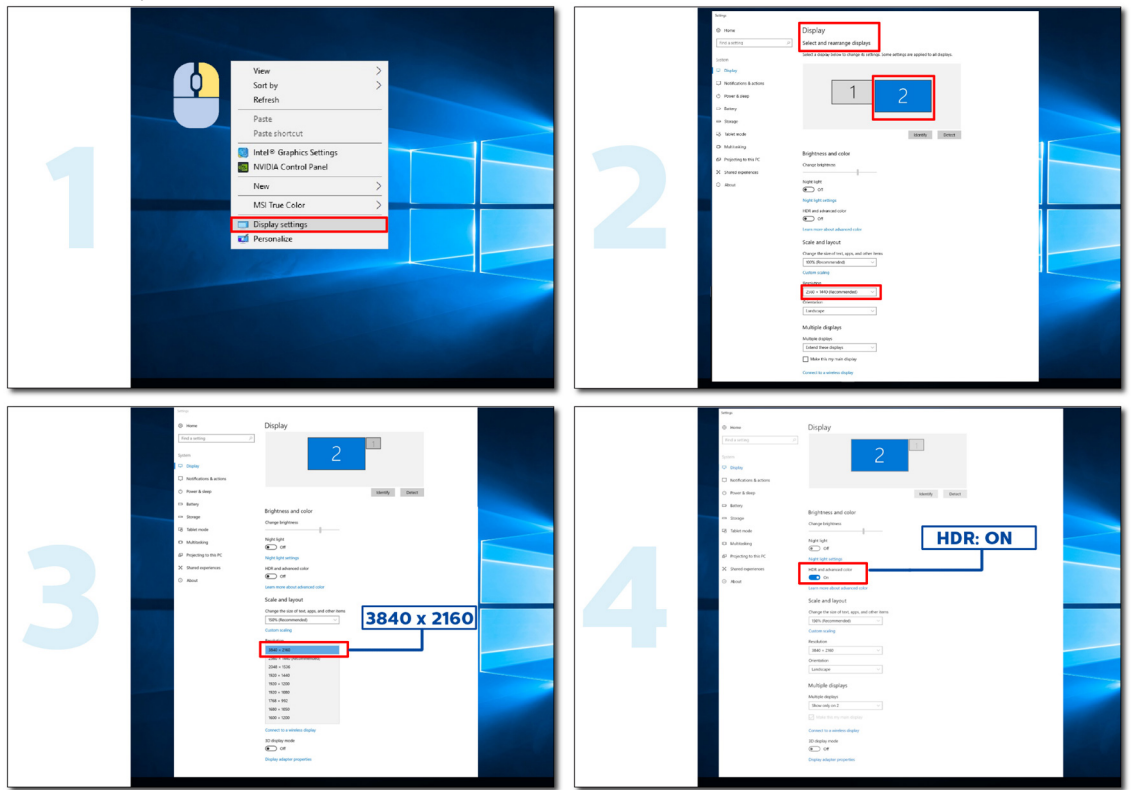

# Prilagođavanje

### Prečaci

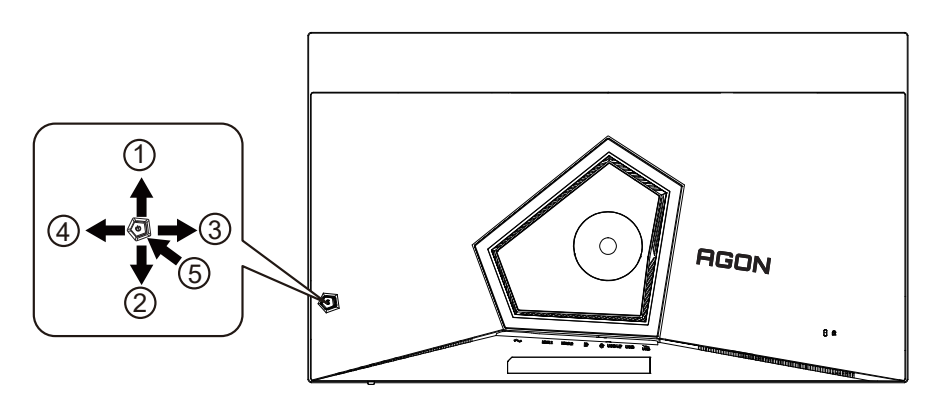

| 1 | Source (Izvor) / Gore            |
|---|----------------------------------|
| 2 | Dial Point (Točka biranja)/Dolje |
| 3 | Način rada za igru/Lijevo        |
| 4 | FX svjetlo/Zdesna                |
| 5 | Napajanje/ Izbornik/Unos         |

#### Napajanje/Izbornik/Unos

Pritisnite gumb za napajanje za uključivanje monitora.

Kad se ne prikazuje OSD izbornik, pritisnite za prikaz OSD izbornika ili potvrdu izbora. Za isključivanje monitora držite pritisnutim oko 2 sekunde.

#### Dial Point (Točka biranja)

Kada nema OSD-a, pritisnite gumb Dial Point (Mjesto biranja) radi prikaza/skrivanja mjesta biranja.

#### Način rada za igru/Lijevo

Kada se ne prikazuje OSD izbornik, pritisnite tipku "Lijevo" za otvaranje funkcije načina igre, zatim pritisnite tipku "Lijevo" ili "Desno" za odabir načina igre (FPS, RTS, Utrke, Igrač 1, Igrač 2 ili Igrač 3) na osnovi različitih vrsta igre.

#### FX svjetlo/Zdesna

Kad nema OSD izbornika, pritisnite tipku "Desno" za aktiviranje funkcije Svjetlo FX.

#### Izvor/Gore

Kada je OSD zatvoren, pritiskom na gumb Izvor će se konfigurirati funkcija tipkovničkog prečaca.

### Vodič za tipke OSD (izbornik)

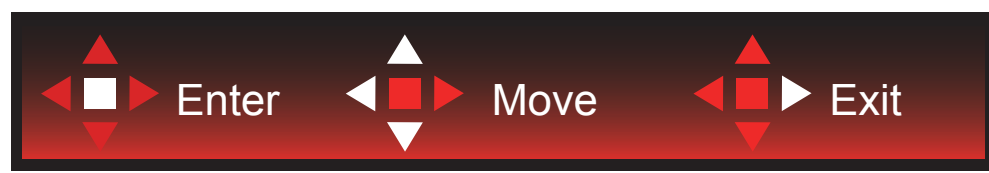

Enter: Tipku Enter koristite za ulaz na sljedeću razinu OSD izbornika Move (Premještanje): Tipkama za slijeva/gore/dolje premjestite odabir OSD izbornika Exit (Izlaz): Izlaz iz OSD izbornika vrši se tipkom Exit

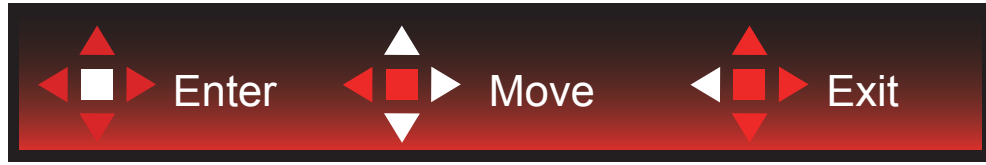

Enter: Tipku Enter koristite za ulaz na sljedeću razinu OSD izbornika Move (Premještanje): Tipkama za zdesna/gore/dolje premjestite odabir OSD izbornika Exit (Izlaz): Izlaz iz OSD izbornika vrši se tipkom Exit

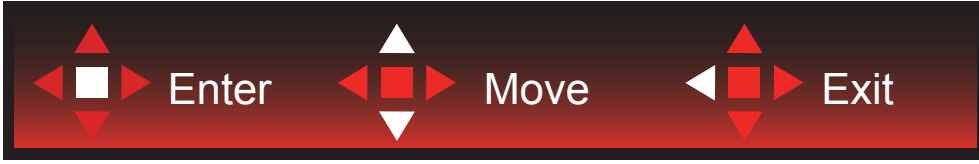

Enter: Tipku Enter koristite za ulaz na sljedeću razinu OSD izbornika Move (Premještanje): Tipkama za gore/dolje premjestite odabir OSD izbornika Exit (Izlaz): Izlaz iz OSD izbornika vrši se tipkom Exit

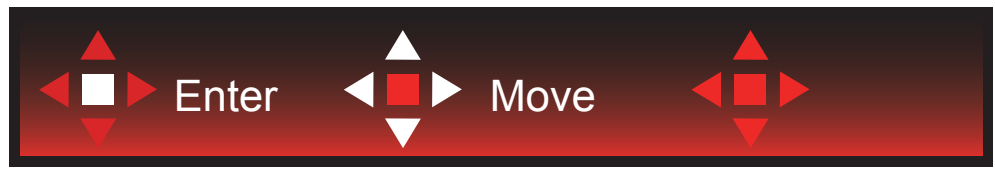

Move (Premjesti): Tipkama za lijevo/desno/gore/dolje pomičite odabir OSD izbornika

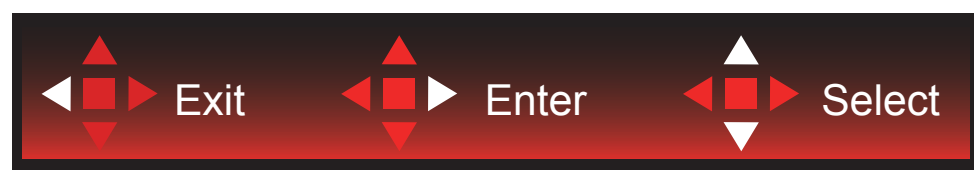

Exit (Izlaz): Tipkom za lijevo možete se vratiti na prethodnu razinu OSD izbornika Enter: Tipku za desno koristite za ulaz na sljedeću razinu OSD izbornika Select (Odabir): Tipkama za gore/dolje pomičite odabir OSD izbornika

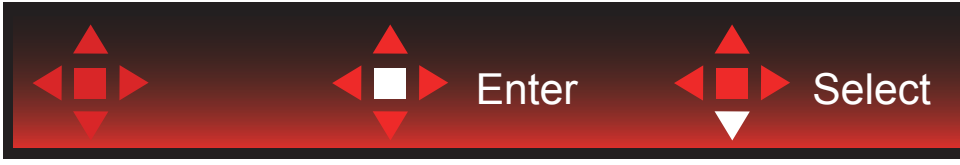

Enter: Tipkom Enter provedite postavke OSD izbornika i vratite se na prethodnu razinu OSD izbornika Select (Odabir): Tipkom za dolje prilagodite postavku OSD izbornika

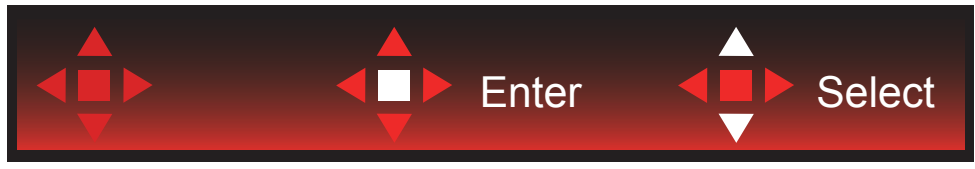

Select (Odabir): Tipkama za gore/dolje prilagodite postavku OSD izbornika

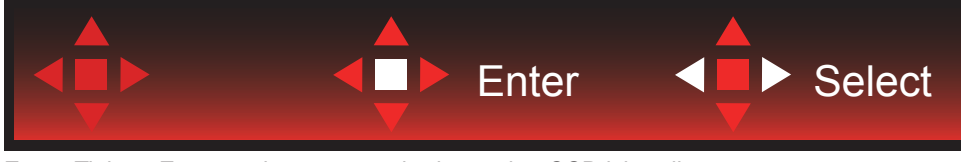

Enter: Tipkom Enter vratite se na prethodnu razinu OSD izbornika Select (Odabir): Tipkama za lijevo/desno prilagodite postavku OSD izbornika

### OSD Setting (OSD postavke)

Osnovne i jednostavne upute za upravljačke tipke.

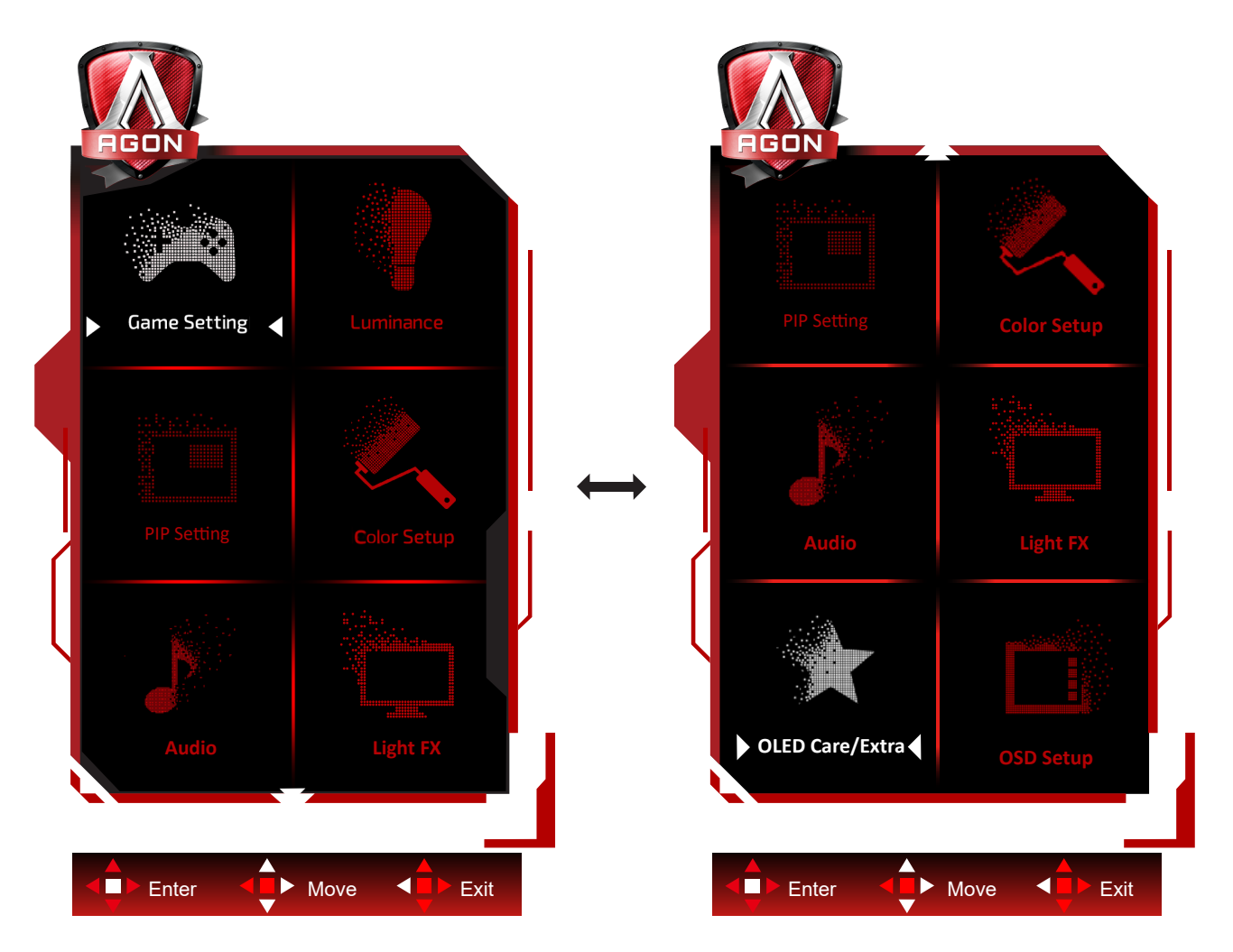

- 1). Pritisnite gumb IZBORNIK da se aktivira OSD prozor.
- 2). U vodiču za tipke potražite upute za pomicanje ili odabir (prilagodbu) postavki OSD izbornika.
- Funkcija zaključavanja/otključavanja OSD izbornika: Za zaključavanje ili otključavanje OSD izbornika pritisnite gumb Doljei držite 10 sekundi dok OSD funkcija nije aktivna.

#### Napomene:

Ako uređaj ima samo jedan ulazni signal, neće se moći podešavati "Input Select" (izbor ulaza).

Game Setting (Podešavanje za igre)

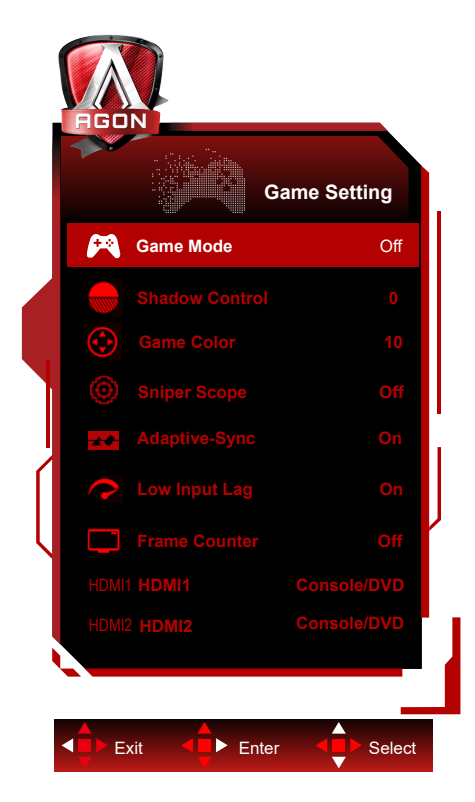

|  |                                                         | Off (Isključen)                                 | Nema optimizacije u načinu rada za igre.                                                                                                    |
|--|---------------------------------------------------------|-------------------------------------------------|----------------------------------------------------------------------------------------------------|
|  |                                                         | FPS                                             | Za igranje FPS (pucačine u prvom licu) igara. Poboljšava<br>detalje u crnoj zoni tamnih scena.                                                                                                    |
|  |                                                         | RTS                                             | Za igranje RTS-a (strategija u stvarnom vremenu). Poboljšava kvalitetu slike.                                                                                                    |
|  | (Način rada za                                          | Racing (Utrke)                                  | Za igre utrka, osigurava najbrže vrijeme reakcije i visoko<br>zasićenje boja.                                                                                                    |
|  | igru)                                                   | Gamer 1 (Igrač 1)                               | Osobne postavke korisnika spremaju se kao Gamer 1 (Igrač 1).                                                                                                    |
|  |                                                         | Gamer 2 (Igrač 2)                               | Osobne postavke korisnika spremaju se kao Gamer 2 (Igrač 2).                                                                                                    |
|  |                                                         | Gamer 3 (Igrač 3)                               | Osobne postavke korisnika spremaju se kao Gamer 3 (Igrač 3).                                                                                                    |
|  | Shadow Control<br>(Upravljanje<br>sjenama)              | 0-20                                            | Zadana postavka za Shadow Control (Upravljanje sjenama) je 0, nakon<br>toga krajnji korisnik to može podesiti povećanje od 0 do 20 radi jasnije<br>slike.<br>Ako je slika pretamna i nisu jasno vidljivi detalji, podešavanje od 0 do<br>20 dat će jasniju sliku. |
|  | Game Color<br>(Boje u igrama)                           | 0-20                                            | Boja igre nudi razinu 0-20 za podešavanje zasićenja radi što bolje slike                                                                                                    |
|  | Sniper Scope                                            | Off (isključeno)<br>/1.0/1.5/2.0                | Lokalno zumiranje radi lakšeg ciljanja prilikom pucanja.                                                                                                    |
|  |                                                         |                                                 | Omogućavanje i onemogućavanje funkcije Adaptive-Sync.                                                                                                    |
|  | Adaptive-Sync                                           | On(Uključeno)/ Off<br>(isključeno)              | Podsjetnik na rada s prilagodljivom sinkronizacijom: Kada<br>je značajka prilagodljive sinkronizacije omogućena, u nekim<br>okruženjima igara moglo bi biti bljeskova.                                                                                            |
|  |                                                         | .ag<br>jenje On(Uključeno)/ Off<br>(isključeno) | Isključivanje međuspremnika za slike može smanjiti kašnjenje ulaza.                                                                                                    |
|  | Low input Lag<br>(Malo kašnjenje<br>ulaznog<br>signala) |                                                 | Napomena: nisko kašnjenje pri razlučivosti od UHD 120<br>Hz/165 Hz i PIP/PBP, isključivanje Sniper Scope mogu se<br>prilagoditi.                                                                                                    |
|  |                                                         |                                                 | Po zadanoj postavci to je omogućeno u stanju Adaptive-Sync i<br>ne može se prilagođavati.                                                                                                    |

| Brojač slika | Isključeno/Desno<br>gore/Desno dolje/<br>Lijevo dolje/Lijevo<br>gore | Prikaz V frekvencije u odabranom kutu                                                                                            |
|--------------|----------------------------------------------------------------------|----------------------------------------------------------------------------------------------------|
| HDMI1        | Console/DVD/PC                                                       | Odaberite vrstu spojenog uređaja.<br>Postavite HDMI1 uređaj za igranje / DVD kada je spojen<br>uređaj za igranje ili DVD zaslon. |
| HDMI2        | Console/DVD/PC                                                       | Odaberite vrstu spojenog uređaja.<br>Postavite HDMI2 uređaj za igranje / DVD kada je spojen<br>uređaj za igranje ili DVD zaslon. |

#### Napomena:

Kada je "HDR Mode" pod "Luminance" postavljen na "non-off", "Shadow Control (Upravljanje sjenama)" i "Game Color (Boje u igrama)" nisu podesivi.

Kada je "HDR" pod "Luminance" postavljen na "non-off", "Game Color (Boje u igrama)", "Shadow Control (Upravljanje sjenama)" i "Game Mode (Način rada za igru)" nisu podesivi.

Kada je "Color Gamut" pod "Color Setup" postavljen na "sRGB" ili "DCI-P3", stavke "Shadow Control (Upravljanje sjenama)" i "Game Color (Boje u igrama)" nisu podesive.

### Luminance (Osvjetljenje)

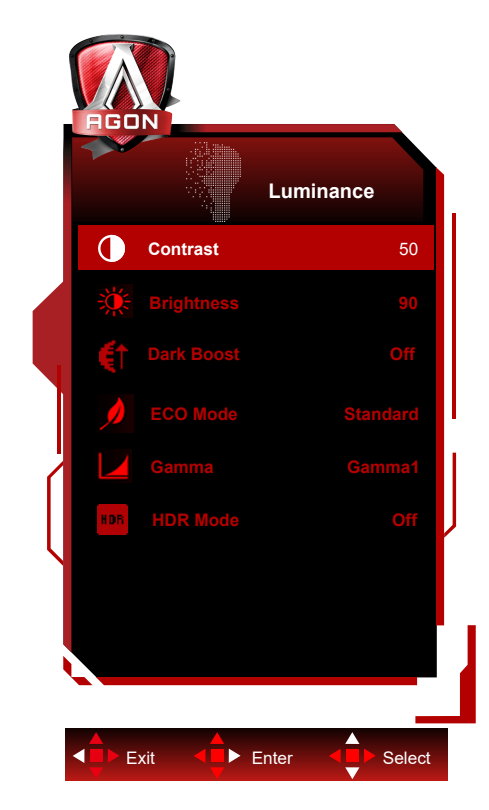

| Contrast (Kon-<br>trast)<br>Brightness<br>(Svjetlina)<br>Dark Boost<br>(Pojačanje<br>tamnog) | 0-100                               | Kontrast iz digitalnog registra.                                                      |                                                                                                    |
|----------------------------------------------------------------------------------------------|-------------------------------------|---------------------------------------------------------------------------------------|----------------------------------------------------------------------------------------------------|
|                                                                                              | Brightness<br>(Svjetlina)           | 0-100                                                                                 | Podešavanje pozadinskog osvjetljenja                                                                                                    |
|                                                                                              | Dark Boost<br>(Pojačanje<br>tamnog) | Off (isključeno) / Level<br>1(Razina 1) / Level<br>2(Razina 2) / Level<br>3(Razina 3) | Poboljšava pojedinosti na zaslonu u tamnom ili<br>svijetlom području radi prilagođavanja svjetline u<br>svijetlom području i kako bi se osiguralo da nije<br>prezasićena. |
|                                                                                              |                                     | Standard (Standardni)<br>Text (Tekst)                                                 | Standardni način rada<br>Način rada s tekstom                                                                                                    |
|                                                                                              | Eco mode<br>(Eko način rada)        | Internet<br>Game (Igra)<br>Movie (Film)                                               | Internetski način rada<br>Game Mode (Način rada za igru)<br>Način rada filma                                                                                              |
|                                                                                              |                                     | Sports (Sport)<br>Reading(čitanje)                                                    | Sportski način rada<br>Način za čitanje                                                                                                    |
|                                                                                              | Gamma (Gama)                        | Gama1<br>Gama2<br>Gama3                                                               | Prilagodi u Gama 1<br>Prilagodi u Gama 2<br>Prilagodi u Gama 3                                                                                                    |
|                                                                                              |                                     | Off (Isključeno)<br>DisplayHDR                                                        | Postavite HDR profil u skladu sa zahtjevima                                                                                                    |
|                                                                                              | HDR                                 | HDR Peak(HDR vršno)                                                                   | korištenja.<br>Napomena:                                                                                                    |
|                                                                                              |                                     | HDR Picture (HDR slika)<br>HDR Movie (HDR film)                                       | Kada se otkrije HDR sadržaj, prikazivat će se opcija                                                                                                    |
|                                                                                              |                                     | HDR Game (HDR igre)                                                                   | HDR radi podesavanja.                                                                                                    |
|                                                                                              |                                     | Off (Isključeno)<br>HDR Picture (HDR slika)                                           | Optimizirano za boju i kontrast slike, čime se simulira prikaz HDR efekta.                                                                                                |
|                                                                                              | HDR Mode                            | HDR Movie (HDR film)                                                                  | Napomena:                                                                                                    |
|                                                                                              |                                     | HDR Game (HDR igre)                                                                   | Kada se ne otkrije HDR sadržaj, prikazivat će se<br>opcija HDR načina rada radi podešavanja.                                                                              |

#### Napomena:

Kada je "HDR Mode" postavljen na "non-off", stavke "Contrast (Kontrast) ", "Eco mode(Eko način rada)"" i "Gamma (Gama)" ne mogu se podesiti.

Kada je "HDR" postavljen na "non-off", ostale stavke pod "Luminance (Osvjetljenje)" se ne mogu podesiti. Kada je "Color Gamut" pod "Color Setup" postavljen na "sRGB" ili "DCI-P3", stavke "Contrast (Kontrast) ", "Dark Boost (Pojačanje tamnog)", "Eco mode(Eko način rada)", "Gamma (Gama)" i "HDR/HDR Mode"način rada nisu podesive. PIP Setting (Podešavanje slike u slici (PIP))

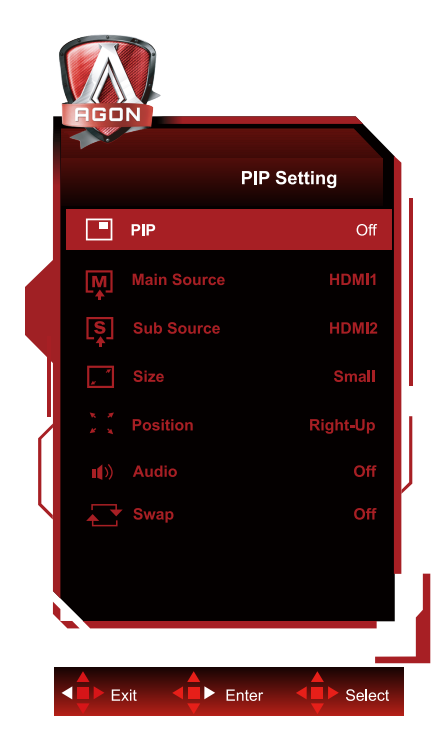

|  | PIP (slika u slici)           | Off (Isključeno) / PIP / PBP                        | Deaktiviranje ili aktiviranje PIP ili PBP. |
|--|-------------------------------|-----------------------------------------------------|--------------------------------------------|
|  | Main Source<br>(Glavni izvor) |                                                     | Odaberite glavni izvor zaslona.            |
|  | Sub Source<br>(Pomoćni izvor) |                                                     | Odaberite pomoćni izvor zaslona.           |
|  | Size (Veličina)               | Small (Mala) / Middle<br>(Srednja) / Large (Velika) | Odaberite veličinu zaslona.                |
|  | Position (Položaj)<br>Audio   | Right-up (Desno i gore)                             |                                            |
|  |                               | Right-down (Desno, dolje)                           | Postavite lokaciju zaslona.                |
|  |                               | Left-up(Lijevo gore)                                | ,                                          |
|  |                               | Left-down(Lijevo dolje)                             |                                            |
|  |                               | On (Uključen): Zvuk za                              | Aktiviranje ili deaktiviranje podešavanje  |
|  |                               | Off (Isključen): Glavni zvuk                        | zvuka.                                     |
|  |                               | On (Uključen): Zamijeni                             |                                            |
|  | Swap (Zamijeni)               | Off (Isključen): neaktivno                          | Zamjena izvora zaslona.                    |

#### Napomena:

1) Kada je "HDR" pod Luminance (Osvjetljenje) postavljen na neisključeno stanje, sve stavke pod "PIP Setting" ne mogu se podesiti.

2) Kada je PIP/PBP omogućen neke prilagodbe koje se odnose na boje u OSD izborniku vrijede samo za glavni zaslon, dok sporedni zaslon nije podržan. Zbog toga glavni zaslon i sporedni zaslon mogu biti različitih boja.

3) Postavite razlučivost ulaznog signala na 1920 x 2160 na 60 Hz za PBP radi postizanja željenog efekta prikaza.

4) Kada je PBP/PIP omogućen kompatibilnost ulaznih izvora glavnog i sporednog zaslona prikazana je u tablici dolje:

| PIP/PBP       |       | Glavni izvor |       |    |  |
|---------------|-------|--------------|-------|----|--|
|               |       | HDMI1        | HDMI2 | DP |  |
|               | HDMI1 | V            | V     | V  |  |
| Pomoćni izvor | HDMI2 | V            | V     | V  |  |
|               | DP    | V            | V     | V  |  |

### Color Setup (Podešavanje boja)

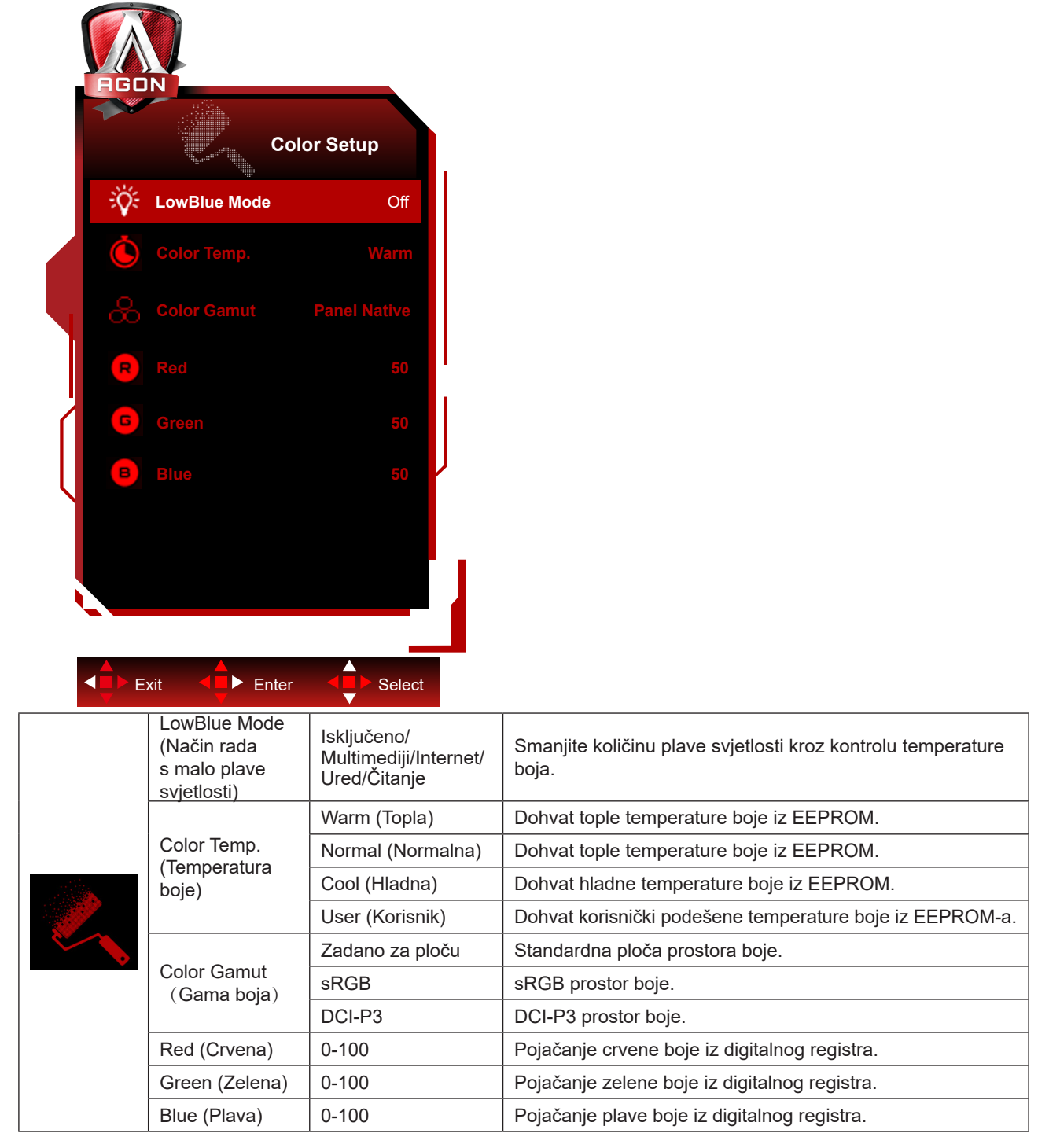

#### Napomena:

Kada je "HDR način rada" ili "HDR" u "Luminance (Osvjetljenje)" postavljen na neisključeno, sve stavke u "Podešavanje boje" neće se moći podešavati.

Kada je Color Gamut(Gama boja) postavljen na sRGB ili DCI-P3, sve ostale stavke pod Color Setup (Postavke boje) nije moguće podešavati.

### Audio

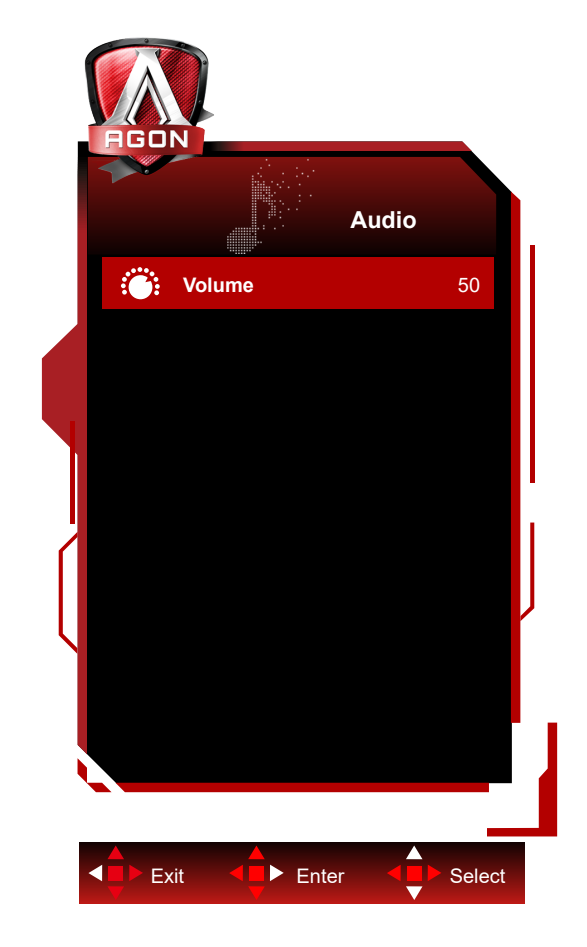

| Glasnoća | 0-100 | Ugađanje postavke glasnoće |
|----------|-------|----------------------------|
|          |       |                            |

### Light FX

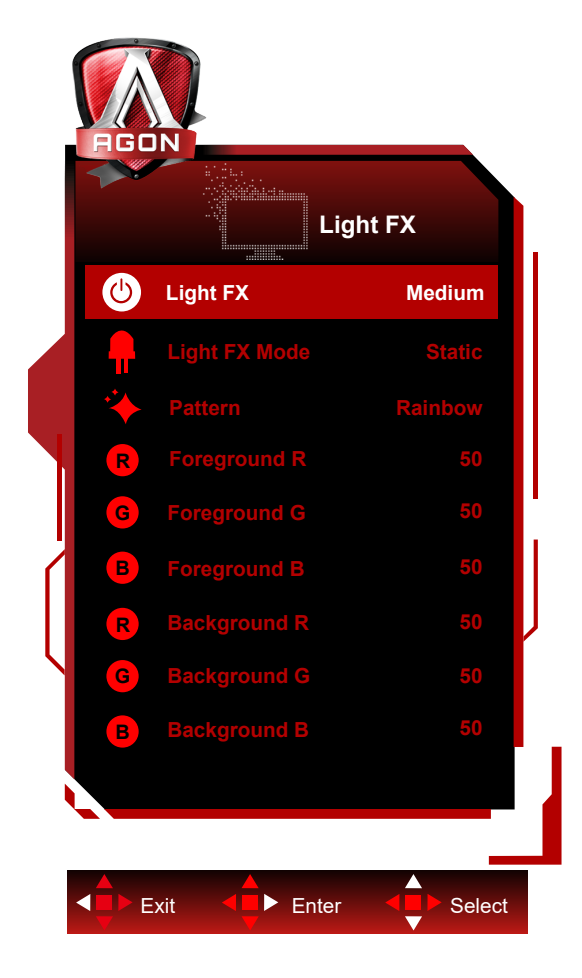

|  | FX svjetlo       | Off / Low / Medium /<br>Strong                                                                                                    | Služi za odabir intenziteta funkcije Light FX.                                                         |  |
|--|------------------|----------------------------------------------------------------------------------------------------|----------------------------------------------------------------------------------------------------|--|
|  | Način FX svjetla | Zvuk 1/ Zvuka 2/<br>Statički/<br>Polazak od tamne<br>točke/ Postupni<br>pomak/ Popunjavanje<br>širenjem/ Popunjavanje<br>kapanjem/<br>Popunjavanje širenja<br>kapanjem/ Pulsiranje/<br>Polazak od svijetle<br>točke/ Zum/ Duga/<br>Vodeni val/ Treptanje/<br>Pokazno | Odaberite način FX svjetla                                                                             |  |
|  | Uzorak           | Red / Green / Blue<br>/ Duga / Korisnički<br>definirano                                                                                                    | Odaberite uzorak FX svjetla                                                                            |  |
|  | U prvom planu R  |                                                                                                    | Korisnik može prilagoditi boju FX svjetla u prvom                                                      |  |
|  | U prvom planu G  | 0-100                                                                                                    | planu kad je postavka uzorka na korisnički                                                             |  |
|  | U prvom planu B  |                                                                                                    | definiranom                                                                                            |  |
|  | Pozadina R       |                                                                                                    |                                                                                                    |  |
|  | Pozadina G       | 0-100                                                                                                    | Korisnik može prilagoditi boju pozadine FX svjetla kad<br>je postavka uzorka na korisnički definiranom |  |
|  | Pozadina B       |                                                                                                    |                                                                                                    |  |

### OLED Care/Extra (Dodatno)

Г

| OLED C                                     | are/Extra | AGON<br>OLED Ca     | nre/Extra |                   | Care/Extr |
|--------------------------------------------|-----------|---------------------|-----------|-------------------|-----------|
| S Pixel Orbiting                           | Weak      | rinte. edi          |           | r înter- canter-  |           |
|                                            | On        | Boundary Dimmer     | Off       | <b>Off Timer</b>  | (         |
|                                            | Off       | عالية Taskbar Dimme | Off       | Image Ratio       | Wide      |
|                                            | Off       | ThermalProtection   | Off       | 😵 DDC/CI          |           |
| Logos Protection                           | Off       | - Input Select      | Auto      | D Reset           |           |
|                                            |           |                     |           |                   |           |
|                                            | (V) SDR   | Time after Off-RS   | 0.0       | Time after Off-RS |           |
| H.Frequency: 141 KHz<br>V.Frequency: 60 Hz |           | Off-RS Counts       | 0         | Off-RS Counts     |           |
| v. requency. or hz                         |           |                     |           |                   |           |

| Divel Orbiting                  | Off (Isključeno)/ Weak (Slabo)/   | Koristi se za uključivanje funkcije Kruženje radi<br>smanjenja rizika od generiranja zadržavanje slike.<br>Preporučene postavke funkcije: "On" (Uklj).                                                                                                    |
|---------------------------------|-----------------------------------|----------------------------------------------------------------------------------------------------|
| Pixel Orbiting<br>(Pomak slike) | Medium (Srednje)/Strong<br>(Jako) | Nakon omogućivanja funkcije, pikseli slike u cjelini<br>će se kružno kretati. Amplituda kretanja temelji se na<br>postavkama. Pomaknuti znak može biti bočno odrezan.<br>Kada se odabere "Strong" (Jako), zadržavanje slike će<br>biti malo vjerojatno, ali će bočni rez biti najuočljiviji. |
|                                 |                                   | Uključite/isključite automatsku funkciju brzog Eliminacija<br>zadržavanja slike .<br>Na zaslon se automatski pojavljuje izbornik s                                                                                                    |
| Auto Warning                    |                                   | podsjetnikom da je svaka 4 sata potrebno pokrenuti<br>Eliminacija zadržavanja slike .                                                                                                    |
| (Automatsko                     | On (Uključeno)/Off (Isključeno)   | Odabirom naredbe Zatvori neće se više automatski                                                                                                    |
| upozorenje)                     |                                   | prikazati izbornik za Eliminacija zadržavanja slike . Ako                                                                                                    |
|                                 |                                   | se postupak Eliminacija zadržavanja slike ne izvrši u                                                                                                    |
|                                 |                                   | preporučeno vrijeme povećat će se rizik od zaostale                                                                                                    |
|                                 |                                   | slike na zaslonu. Nastavite posebno oprezno.<br>Upotrebljava se za omogućivanje i izvođenje eliminacija                                                                                                    |
|                                 |                                   | zadržavanja slike radi eliminiranja generiranog                                                                                                    |
|                                 |                                   | zadržavanja slike.                                                                                                    |
| Dival Defreeb                   |                                   | Nakon pokretanja, odaberite "Da" u skladu s porukama                                                                                                    |
| Pixel Refresh<br>(eliminacija   | On (Likliučeno)/Off (Iskliučeno)  | izbornika i nakon toga će prikaz automatski isključiti                                                                                                    |
| zadržavanja slike)              |                                   | zaslon. Neka napajanje bude uključeno i nemojte                                                                                                    |
|                                 |                                   | pritiskati tipke. Indikator napajanja treperi bijelo (uključen                                                                                                    |
|                                 |                                   | 1 sekundu /isključen 1 sekundu), a cijeli postupak traje                                                                                                    |
|                                 |                                   | oko 10 minuta. Indikator napajanja na kraju se isključi, a                                                                                                    |
| Sereen Sever                    |                                   | zaslon prelazi u stanje pripravnosti.<br>Ako se neko vrijeme otkriva statična slika, funkcija                                                                                                    |
| (Čuvar zaslona)                 | Off (Isključeno) / Slow / Fast    | čuvara zaslona zatamnit će zaslon kako bi zaštitila ploču                                                                                                    |
| Logos Protection                |                                   | od zadržavanja slike.<br>Kada se na zaslonu otkrije više statičnih logotipa,                                                                                                    |
| (Zaštita više<br>logotipa)      | Off (Isključeno)/1/2              | predlaže se uključiti zaštitu više logotipa koja će<br>zatamniti zaslon kako bi zaštitila ploču od lijepljenja slike<br>na mjestima gdje se prepoznaju logotipi.                                                                                                    |

| Boundary Dimmer<br>(Granični<br>prigušivač)                                         | Off (Isključeno)/1/2/3                                                                                                    | Za posebne formate slike koje imaju crno područje u<br>okviru zaslona ili podijeljeni zaslon, značajka graničnog<br>prigušivanja može automatski otkriti i prigušiti svjetlinu<br>određenih područja s velikom razlikom u razinama<br>svjetline. |
|-------------------------------------------------------------------------------------|----------------------------------------------------------------------------------------------------|----------------------------------------------------------------------------------------------------|
| Taskbar Dimmer<br>(Prigušivač<br>programske trake)                                  | Off (Isključeno)/1/2/3                                                                                                    | Tehnologija prigušivača programske trake smanjit će<br>svjetlinu područja programske trake na zaslonu. Nikakve<br>promjene svjetline neće biti primjetne u područjima<br>različitim od programske trake.                                         |
| Thermal Protection<br>(Toplinska zaštita)                                           | On (Uključeno)/Off (Isključeno)                                                                                                    | Kada je temperatura monitora iznad 60 stupnjeva Celzija,<br>značajka toplinske zaštite automatski će prigušiti svjetlinu<br>zaslona kako bi se osiguralo pravilno odvođenje topline.<br>Preporučuje se da za monitor uključite tu značajku.      |
| Input Select<br>(Izbor ulaza)                                                       | AUTO/HDMI1/HDMI2/DP                                                                                                    | Odabir izvora ulaznog signala                                                                                                    |
| Off Timer (Tajmer za<br>isključivanje)                                              | 0-24 h                                                                                                    | Odabir vremena za DC isključivanje                                                                                                    |
| Image Ratio (Omjer<br>slike)                                                        | Široko /Aspect (format)<br>/4:3/1:1 / 17"(4:3) / 19"(4:3)<br>/ 19"(5:4) / 19"W(16:10) /<br>21.5"W(16:9) / 22"W(16:10)<br>/ 23"W(16:9) / 23.6"W(16:9) /<br>24"W(16:9) / 27"W(16:9)/30"W<br>(21:9) | Odabir omjera slike za zaslon.                                                                                                    |
| DDC/CI                                                                              | da ili ne                                                                                                    | Uključuje i isključuje DDC/CI podršku                                                                                                    |
| Reset (Resetiraj)                                                                   | Yes (Da) / No (Ne)                                                                                                    | Vraća izbornik na zadano                                                                                                    |
| Time after Pixel<br>Refresh<br>( Vrijeme nakon<br>eliminacije<br>zadržavanja slike) |                                                                                                    | Odnosi se na vrijeme u satima u kojemu zaslon svijetli<br>nakon zadnjeg izvođenja funkcije Pixel Refresh. Poruka<br>o izvršavanju funkcije Pixel Refresh automatski će se<br>svakih sat četiri slati korisniku.                                  |
| Pixel Refresh Counts<br>( Broj izvođenja<br>eliminacije<br>zadržavanja slike)       |                                                                                                    | Koristi se za evidentiranje broja izvođenja funkcije Pixel<br>Refresh.                                                                                                    |

### OSD Setup (Podešavanje OSD)

| AGO                     |                                         |               |          |
|-------------------------|-----------------------------------------|---------------|----------|
|                         | OSD Setu                                | p             |          |
|                         | Language E                              | nglish        |          |
| Ć                       | Timeout                                 | 10            |          |
| Ð                       | DP Capability                           | 1.2/1.4       |          |
| ¶ ←→                    | H.Position                              | 100           |          |
|                         | V.Position                              | o             |          |
|                         |                                         | 25            |          |
| 2                       | Break Reminder                          | Off           |          |
|                         |                                         |               |          |
|                         |                                         |               |          |
|                         |                                         |               |          |
|                         |                                         |               |          |
|                         | xit 🖣 Enter 🖣                           | Select        |          |
|                         | Language (Jezik)                        |               |          |
|                         | Timeout (Istek<br>vremena)              | 5-120         |          |
|                         |                                         |               |          |
| ار در از<br>در ۲۰۰۱ زیر | DP Capability (DP 1.1/1.2/1.4           |               |          |
|                         |                                         |               |          |
|                         | H. Position (H. Položaj)                | 0-100         |          |
|                         | V. Position (V. Položaj)                | 0-100         |          |
|                         | Transparence<br>(Prozirnost)            | 0-100         |          |
|                         | Break Reminder<br>(Podsjetnik na pauzu) | uključeno ili |          |
|                         |                                         |               | 1 1.0010 |

### LED indikator

| Stanje                      | Boja LED                                                                             |
|-----------------------------|--------------------------------------------------------------------------------------|
| Režim punog napajanja       | Bijela                                                                               |
| Režim mirovanja             | Narančasta                                                                           |
| Pixel Refresh je u tijeku   | Bijeli indikator trepće (jednu<br>sekundu uključen i jednu sekundu<br>isključen)     |
| Neispravnost OLED ploče     | Narančasti indikator trepće (jednu<br>sekundu uključen i jednu sekundu<br>isključen) |
| Način rada za isključivanje | Indikator ne svijetli.                                                               |

# Rješavanje problema

| Problemi                                                     | Moguća rješenja                                                                                                    |  |  |  |  |
|--------------------------------------------------------------|----------------------------------------------------------------------------------------------------|--|--|--|--|
|                                                              | Provjerite je li napajanje uključeno.                                                                                                    |  |  |  |  |
| Indikator shage në svijetil.                                 | <ul> <li>Provjerite je li kabel za napajanje spojen.</li> </ul>                                                                                                    |  |  |  |  |
|                                                              | <ul> <li>Provjerite je li napajanje računala uključeno.</li> </ul>                                                                                                    |  |  |  |  |
|                                                              | <ul> <li>Provjerite je li grafička kartica računala dobro utaknuta.</li> </ul>                                                                                                    |  |  |  |  |
| Indikator napaiania svijetli, ali                            | <ul> <li>Provjerite je li signalni kabel zaslona propisno spojen na računalu.</li> </ul>                                                                                                    |  |  |  |  |
| nema slike.                                                  | • Provjerite utikač signalnog kabela zaslona i provjerite da nijedan kontakt nije savijen.                                                                                                    |  |  |  |  |
|                                                              | <ul> <li>Pratite indikator preko tipke Caps Lock na tipkovnici računala kao potvrdu da je<br/>računalo u radu.</li> </ul>                                                                                                    |  |  |  |  |
| Nema slike, ali indikatori<br>napajanja trepćuće narančasto. | <ul> <li>Neispravna OLED ploča koja ne radi ispravno. Potražite pomoć od ovlaštenog<br/>servisera tvrtke AOC.</li> </ul>                                                                                                    |  |  |  |  |
| Neuspielo prepoznavanie                                      | <ul> <li>Provjerite da li podržava funkciju ukopčaj i koristi.</li> </ul>                                                                                                    |  |  |  |  |
| funkcije ukopčaj i koristi.                                  | <ul> <li>Provjerite da li adapter podržava funkciju ukopčaj i koristi.</li> </ul>                                                                                                    |  |  |  |  |
| Zatamnjena slika                                             | Prilagodite svjetlinu i kontrast slike.                                                                                                    |  |  |  |  |
| Slika poskakuje ili je valovita.                             | <ul> <li>U blizini se možda nalaze električni aparati ili uređaji koji mogu stvarati<br/>elektroničke smetnje.</li> </ul>                                                                                                    |  |  |  |  |
|                                                              | <ul> <li>Provjerite je li signal ispravno priključen.</li> </ul>                                                                                                    |  |  |  |  |
| Na zaslonu se prikazuje                                      | <ul> <li>Provjerite da kontakt utikača signalnog kabela nije oštećen.</li> </ul>                                                                                                    |  |  |  |  |
| "signalni kabel nije dostupan" ili<br>"nema signala".        | <ul> <li>Funkcija Pixel Refresh može se omogućiti i izvoditi na izborniku zaslona kako<br/>bi se eliminiralo generirano zadržavanje slike. Višekratno izvođenje ove funkcije<br/>može osigurati željeni efekt prikaza slike. Ostale upute u vezi održavanja zaslona<br/>potražite u uputama za korisnike na službenoj web stranici.</li> </ul>                                      |  |  |  |  |
| Na zaslonu se prikazuje<br>"neispravan ulaz".                | <ul> <li>Provjerite da računalo nije postavljeno u neprikladan način prikaza.</li> <li>Ponovno podesite postavke računala na način prikaza koji je naveden u detaljnim uputama za korisnike.</li> </ul>                                                                                                    |  |  |  |  |
| Zadržavanje slike.                                           | • Na temelju karakteristika OLED ploče, funkcija Pixel Refresh može se omogućiti<br>i izvoditi na izborniku zaslona kako bi se eliminiralo generirano zadržavanje slike.<br>Preporučujemo višekratno izvođenje ove funkcije radi postizanja željenog efekta<br>prikaza slike. Ostale upute u vezi održavanja zaslona potražite u uputama za<br>korisnike na službenoj web stranici. |  |  |  |  |
|                                                              | <ul> <li>Pogledajte informacije o regulativi i servisu koje se nalaze u CD priručniku ili na</li> </ul>                                                                                                    |  |  |  |  |
| Regulativa i servis                                          | www.aoc.com i potražite model koji ste kupili u vašoj zemlji i pronađite informacije                                                                                                    |  |  |  |  |
|                                                              | o regulativi i servisu na stranici za podršku.                                                                                                    |  |  |  |  |

# Tehnički podaci

## Opći podaci

|         | Naziv modela                                   | AG326UD                                                |                                  |              |  |
|---------|------------------------------------------------|--------------------------------------------------------|----------------------------------|--------------|--|
| Ploča   | Upravljački sustav                             | OLED                                                   |                                  |              |  |
|         | Veličina vidljive slike                        | 80,3 cm dijagonalno                                    |                                  |              |  |
|         | Veličina piksela                               | 0,1814mm (H) × 0,1814mm (V)                            |                                  |              |  |
|         | Prikazivanje boja                              | 1,07B boja <sup>[1]</sup>                              |                                  |              |  |
|         | Opseg horizontalnog skeniranja                 | 30k-370kHz                                             |                                  |              |  |
|         | Duljina horizontalnog skeniranja<br>(Maksimum) | uljina horizontalnog skeniranja<br>Aaksimum) 699,48 mm |                                  |              |  |
|         | Opseg vertikalnog skeniranja                   | 48-165Hz                                               |                                  |              |  |
|         | Duljina vertikalnog skeniranja<br>(Maksimum)   | 394,73 mm                                              |                                  |              |  |
|         | Optimalna podešena razlučivost                 | 3840 x 2160@60Hz                                       |                                  |              |  |
| Ostali  | Max resolution                                 | 3840 x 2160@165Hz <sup>[2]</sup>                       |                                  |              |  |
|         | Plug & Play                                    | VESA DDC2B/CI                                          |                                  |              |  |
|         | Vrsta konektora                                | HDMIX2/DisplayPort/USBx3/USB upstream/Earphone         |                                  |              |  |
|         | Izvor napajanja                                | 100-240V~ 50/60Hz 2.5A                                 |                                  |              |  |
|         |                                                | Tipično (zadana svjetlina i kontrast)                  |                                  | 123W         |  |
|         | Potrošnja snage                                | Maksimalno (svjetlina = 100, kontrast =100)            |                                  | ≤182W        |  |
|         |                                                | Način rada u pripravnosti                              |                                  | ≤ 0.5 W      |  |
|         | Tanananatuna                                   | U radu                                                 | 0°C~ 40°C                        |              |  |
| Okolina |                                                | Bez rada                                               | -25°C~ 55°C                      |              |  |
|         |                                                | U radu                                                 | adu 10% ~ 85% (bez kondenzacije) |              |  |
|         | Viaznost                                       | Bez rada                                               | 5% ~ 93% (bez kondenzacije)      |              |  |
|         | Vising                                         | U radu                                                 | 0~ 5.000 m (0~ 4                 | 99.993,92cm) |  |
|         | VISITIA                                        | Bez rada                                               | 0~ 12192 m (0~ 40000 ft )        |              |  |

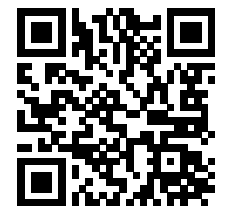

Napomena:

[1]:Maksimalan broj prikazanih boja koje ovaj proizvod podržava je 1,07 milijardi, a uvjeti postavke su kako slijedi (mogu postojati neke razlike ovisno o ograničenjima izlaza nekih grafičkih kartica):

| Verzija signala          | HDMI2.1              |                 | DisplayPort1.4       |                 |
|--------------------------|----------------------|-----------------|----------------------|-----------------|
| Bit boje                 | YCbCr422<br>YCbCr420 | YCbCr444<br>RGB | YCbCr422<br>YCbCr420 | YCbCr444<br>RGB |
| 3840x2160 165Hz 10bpc    | OK                   | ОК              | OK                   | ОК              |
| 3840x2160 165Hz 8bpc     | OK                   | ОК              | OK                   | ОК              |
| 3840x2160 160Hz 10bpc    | OK                   | ОК              | OK                   | ОК              |
| 3840x2160 160Hz 8bpc     | OK                   | ОК              | OK                   | ОК              |
| 3840x2160 144Hz 10bpc    | OK                   | ОК              | OK                   | ОК              |
| 3840x2160 144Hz 8bpc     | OK                   | ОК              | OK                   | ОК              |
| 3840x2160 120Hz 10bpc    | OK                   | ОК              | OK                   | ОК              |
| 3840x2160 120Hz 8bpc     | OK                   | ОК              | OK                   | ОК              |
| 3840x2160 60Hz 10bpc     | OK                   | ОК              | OK                   | ОК              |
| 3840x2160 60Hz 8bpc      | OK                   | ОК              | OK                   | ОК              |
| Niska razlučivost 10 bpc | OK                   | ОК              | OK                   | ОК              |
| Niska razlučivost 8 bpc  | OK                   | OK              | OK                   | OK              |

Napomena: Display Port se preporučuje za grafičku karticu NVIDIA®. HDMI ili Display Port može se koristiti AMD® grafičku karticu.

[2]: Kako biste postigli UHD 120 Hz/160 Hz/165 Hz za DP1.4 ulazni signal, mora se koristiti grafička kartica koja podržava DSC, zatražite savjet proizvođača grafičke kartice

## Podešeni režimi prikaza

| STANDARD         | RAZLUČIVOST(+/-1Hz) | HORIZONTALNA<br>FREKVENCIJA (kHz) | VERTIKALNA<br>FREKVENCIJA (Hz) |  |  |
|------------------|---------------------|-----------------------------------|--------------------------------|--|--|
|                  | 640×480@60Hz        | 31.469                            | 59.940                         |  |  |
|                  | 640x480@72Hz        | 37.861                            | 72.809                         |  |  |
| VGA              | 640x480@75Hz        | 37.500                            | 75.000                         |  |  |
|                  | 640x480@100Hz       | 51.080                            | 99.769                         |  |  |
|                  | 640x480@120Hz       | 60.938                            | 119.720                        |  |  |
|                  | 800x600@56Hz        | 35.156                            | 56.250                         |  |  |
|                  | 800×600@60Hz        | 37.879                            | 60.317                         |  |  |
| SVCA             | 800x600@72Hz        | 48.077                            | 72.188                         |  |  |
| SVGA             | 800x600@75Hz        | 46.875                            | 75.000                         |  |  |
|                  | 800x600@100Hz       | 62.760                            | 99.778                         |  |  |
|                  | 800x600@120Hz       | 76.302                            | 119.972                        |  |  |
|                  | 1024x768@60Hz       | 48.363                            | 60.004                         |  |  |
| XGA              | 1024x768@70Hz       | 56.476                            | 70.069                         |  |  |
|                  | 1024x768@75Hz       | 60.023                            | 75.029                         |  |  |
| SYCA             | 1280x1024@60Hz      | 63.981                            | 60.020                         |  |  |
| SXGA             | 1280x1024@75Hz      | 79.976                            | 75.025                         |  |  |
|                  | 1920×1080@60Hz      | 67.500                            | 60.000                         |  |  |
| FHD              | 1920x1080@100Hz     | 112.500                           | 100.000                        |  |  |
|                  | 1920x1080@120Hz     | 137.260                           | 119.982                        |  |  |
|                  | 2560×1440@60Hz      | 96.180                            | 60.000                         |  |  |
| QHD              | 2560×1440@120Hz     | 183                               | 120                            |  |  |
|                  | 2560×1440@144Hz     | 222.194                           | 144.01                         |  |  |
| DRD              | 1280x1440@60Hz      | 89.450                            | 59.913                         |  |  |
| F DF             | 1280x1440@75Hz      | 111.972                           | 74.998                         |  |  |
|                  | 3840x2160@60Hz      | 141.12                            | 60                             |  |  |
|                  | 3840×2160 @100Hz    | 222.202                           | 100.001                        |  |  |
|                  | 3840×2160 @120Hz    | 282.25                            | 120.005                        |  |  |
|                  | 3840×2160 @144Hz    | 338.69                            | 144                            |  |  |
|                  | 3840×2160 @160Hz    | 351.362                           | 160.001                        |  |  |
|                  | 3840×2160 @165Hz    | 388.08                            | 165                            |  |  |
| IBM MODES        |                     |                                   |                                |  |  |
| DOS 720x400@70Hz |                     | 31.469                            | 70.087                         |  |  |
|                  | MAC N               | IODES                             |                                |  |  |
| VGA              | 640x480@67Hz        | 35.000                            | 66.667                         |  |  |
| SVGA             | 832x624@75Hz        | 49.725 74.551                     |                                |  |  |

Bilješka:

Prema VESA standardu, mogu postojati određene pogreške (+/-1 Hz) prilikom izračuna frekvencije osvježavanja (frekvencija polja) različitih operacijskih sustava i grafičkih kartica. Za poboljšanje kompatibilnosti nominalna frekvencija osvježavanja slike ovog proizvoda zaokružena je na nižu vrijednost. Pogledajte stvarni proizvod.

## Raspored kontakata

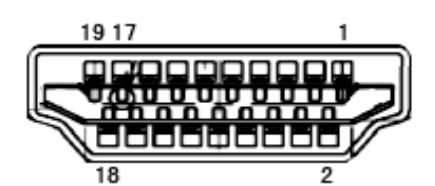

19–polni signalni kabel za prikaz u boji

| Kontakt br. | Naziv signala       | Kontakt<br>br. | Naziv signala                                 | Kontakt br. | Naziv signala            |
|-------------|---------------------|----------------|-----------------------------------------------|-------------|--------------------------|
| 1.          | TMDS Podaci 2+      | 9.             | TMDS Podaci 0-                                | 17.         | DDC/CEC masa             |
| 2.          | TMDS Podaci 2 oklop | 10.            | TMDS Takt +                                   | 18.         | +5V Napajanje            |
| 3.          | TMDS Podaci 2-      | 11.            | TMDS oklop takta                              | 19.         | Detekcija vrućeg utikača |
| 4.          | TMDS Podaci 1+      | 12.            | TMDS Takt -                                   |             |                          |
| 5.          | TMDS podaci 1 oklop | 13.            | CEC                                           |             |                          |
| 6.          | TMDS Podaci 1-      | 14.            | Rezervirano (ne<br>priključuje se na uređaju) |             |                          |
| 7.          | TMDS Podaci 0+      | 15.            | SCL                                           |             |                          |
| 8.          | TMDS Podaci 0 oklop | 16.            | SDA                                           |             |                          |

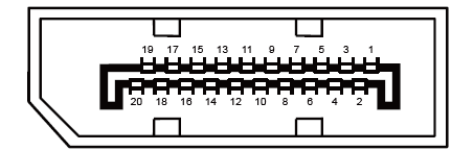

20–polni signalni kabel za prikaz u boji

| Br. kontakta | Naziv signala | Br. kontakta | Naziv signala            |
|--------------|---------------|--------------|--------------------------|
| 1            | ML_Lane 3 (n) | 11           | GND                      |
| 2            | GND           | 12           | ML_Lane 0 (p)            |
| 3            | ML_Lane 3 (p) | 13           | CONFIG1                  |
| 4            | ML_Lane 2 (n) | 14           | CONFIG2                  |
| 5            | GND           | 15           | AUX_CH (p)               |
| 6            | ML_Lane 2 (p) | 16           | GND                      |
| 7            | ML_Lane 1 (n) | 17           | AUX_CH (n)               |
| 8            | GND           | 18           | Detekcija vrućeg utikača |
| 9            | ML_Lane 1 (p) | 19           | Povratni vod DP_PWR      |
| 10           | ML_Lane 0 (n) | 20           | DP_PWR                   |

### Uključi i radi

#### Plug & Play DDC2B značajka

Ovaj monitor je opremljen VESA DDC2B mogućnostima u skladu s VESA DDC STANDARDOM. Na taj način omogućava se monitoru da računalni sustav izvijesti o svojem identitetu i da mu proslijedi dodatne podatke o svojim mogućnostima prikaza, što ovisi u tome koja razina DDC se koristi.

DDC2B je dvosmjerni podatkovni kanal koji se temelji na I2C protokolu. Računalni sustav može zatražiti EDID podatke preko DDC2B kanala.